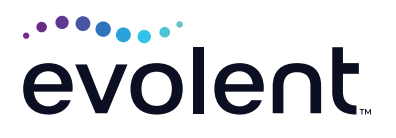

# Therapy Management

# How to upload a document without a RadMD login

- Enter the tracking number given to you in the Track an Authorization look-up tool (in upper right quadrant of the RadMD home page).
  - Click Go
  - If a warning message appears that states that the computer system is "for the use of authorized users," click *OK*.

## **RadMD Sign In**

For URGENT/EXPEDITED authorization requests, please contact the toll free number for the health plan of the patient in question.

Go

Sign In New User

**Track an Authorization** 

Authorization Tracking Number

### 2. RadMD presents the information for that tracking number (no patient information is shown):

- Procedure
- Physician Name
- Date Request Created
- Click the Upload Document link (under the Date/Status section).

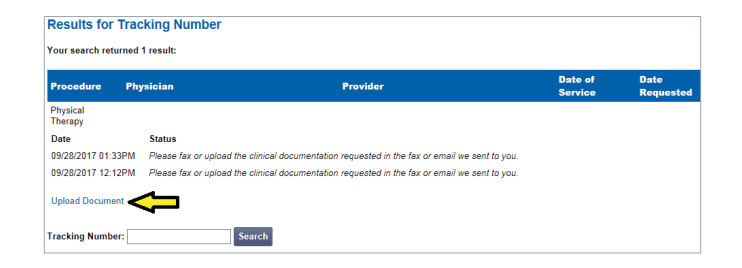

### 3. Click Skip Registration.

|        | Please Logi     | n                 |
|--------|-----------------|-------------------|
| Acco   | int ID:         |                   |
| Pass   | word:           |                   |
|        | Login           | cel               |
| gister | Forgot Password | Skip Registration |

# 4. System presents the member verification page.

Complete the following required fields:

- Patient's Last Name
- Patient's First Name
- Patient's Date of Birth
- Click Continue to Upload Additional
  Clinical Information.

# 5. On the Upload Additional Clinical Information page, click *Browse*.

- Find the desired file in your system.
  - Medical records need one of the following extensions: .doc, .gif, .png .jpg, .tif, .tiff, .pdf, .txt
  - Click Open. RadMD system presents the file path and file name in the text field.
- Click Upload Document. The upload process may take several minutes, depending on your internet connection speed. You should be able to do other tasks on your system while the upload is in process.
- When upload is successful, RadMD will presents a message informing you that you have successfully uploaded the file. The file name will follow the message.

| Your Last Name:     | Your First Name:     |
|---------------------|----------------------|
| Your Phone Number:  | Your Company:        |
| Your Email:         |                      |
| lember Verification |                      |
| Member's Last Name: | Member's First Name: |
|                     |                      |

#### Upload Additional Clinical Information

The document you upload will be attached to the request and become part of the patient's medical record

#### AHMAD WADE Upload a clinical document with the file dialog or by dragging and dropping a file onto the dashed region Date of Birth: 9/27/2009 Therapy-PT Exam: Allowed file types. DOC DOCX PDF JPEG TIFF GIF PNG TXT Status: In Review Browse for file Request Date: 07/07/2023 10-26 AM Referring Prov: Billy Jones MEMORIAL HOME HEALTH AND HOSPICE Rendering Prov:

#### FOR HELP...

For assistance, please contact the provider support team at: radmdsupport@evolent.com or 1.800.327.0641.

RadMD is available 24/7, except when maintenance is performed every third Thursday of the month from 9 p.m.–12 a.m. PST.

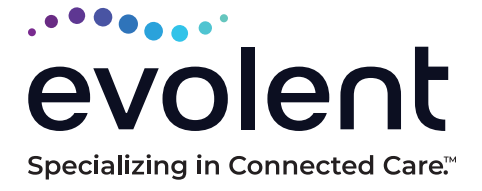

© 2023 Evolent LLC · EV-2312637- 1017